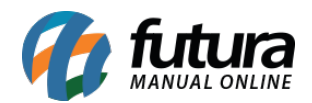

Sistema: Futura Ordem de Serviço

Caminho: Cadastro>Cadastro>Empresa

Referência: FOS01

Versão: 2018.10.08

**Como Funciona:** Esta tela é utilizada para consultar os dados da sua empresa nela contém informações importantes para o controle de telas internas que serão utilizadas no decorrer dos trâmites efetuados dentro do sistema.

| Consulta de Empresa 🗴    |                                                                                                    |   |  |
|--------------------------|----------------------------------------------------------------------------------------------------|---|--|
| Editar [F3]              | Gravar [F10] Cancelar                                                                                              |   |  |
| Consulta Principal       |                                                                                                    |   |  |
| Codigo                   | 1 Data de Cadastro 16/03/2009 10:24:28 Status Ativo                                                                |   |  |
| Тіро                     | Juridico C.N.P.J. / C.P.F. 99.999.999/9999-62 I.E. / R.G. 148691110119 Contribuinte ICMS 9 - Não Contribuinte ICM: | - |  |
| Razao Social             | EMPRESA TESTE LTDA Ins. Municipal                                                                                  |   |  |
| Nome                     | EMPRESA TESTE LTDA Ramo de Atividade                                                                               |   |  |
| E-mail                   | Regime Tributario ISSQN Nao Utiliza ISS                                                                            |   |  |
| E-mail Alt.              |                                                                                                    |   |  |
| CRT                      | 1 - Simples Nacional Regime Apuracao ICMS: Simples Nacional Prestador de serviço                                   |   |  |
| Grupo Servico            | 103 MANUTENÇÃO DE COMPUTADORES/SMARTPHONES                                                                         |   |  |
|                          |                                                                                                    |   |  |
|                          |                                                                                                    |   |  |
| End. Faturamento [Alt+F] |                                                                                                    |   |  |
|                          | 13457-158 Q OF SP Pais 1058 Q BRASIL                                                                               |   |  |
| Tipo                     | RUA                                                                                                    |   |  |
| Endereco                 | DAS CASAS Numero 666                                                                                               |   |  |
| Complemento              | Bairro LUZ AZUL                                                                                                    |   |  |
| Cidade                   | 3550803 SAO SEBASTIAO DA GRAMA                                                                                     |   |  |
| Fone                     | (00) 0000-0000 Fone Outro () - Celular (00)00000-0000                                                              |   |  |
| Nextel ID                |                                                                                                    |   |  |
| Contato                  | CONTATO Contato E-Mail: contato@contato.com.br                                                                     |   |  |
| Observacoes              | teste<br>08212960000127                                                                                            |   |  |
|                          |                                                                                                    |   |  |
| 15                       |                                                                                                    |   |  |
|                          |                                                                                                    |   |  |

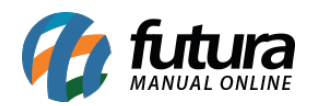

A única alteração possível nesta tela é o campo *Grupo Serviço* que é cadastrado em <u>*Cadastro>Fiscal>Grupo de Serviço e*</u> define qual a cidade que os serviços prestados pela empresa pertencem, após inserir o grupo de serviço clique em *Gravar F10* para validar o procedimento.